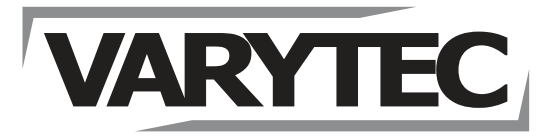

# Colors NerveStrobe HP

User Manual

Stroboscope

Thomann GmbH Hans-Thomann-Straße 1 96138 Burgebrach Germany Telephone: +49 (0) 9546 9223-0 Internet: www.thomann.de

06.07.2022, ID: 473877

## Table of contents

| 1  | General information                                           |     |  |
|----|---------------------------------------------------------------|-----|--|
|    | 1.1 Further information                                       | . 5 |  |
|    | 1.2 Notational conventions                                    | 5   |  |
|    | 1.3 Symbols and signal words                                  | . 6 |  |
| 2  | Safety instructions                                           | . 7 |  |
| 3  | Features                                                      | . 9 |  |
| л  | Installation                                                  | 10  |  |
| -  |                                                               | 11  |  |
| 5  | Starting up                                                   |     |  |
| 6  | Connections and operating elements                            | 12  |  |
| 7  | Operating                                                     | 14  |  |
|    | 7.1 Starting the device                                       | 14  |  |
|    | 7.2 Navigating the menu                                       | 14  |  |
|    | 7.3 Operating on the unit                                     | 14  |  |
|    | 7.3.1 Setting the DMX address                                 | 14  |  |
|    | 7.3.2 Setting the DMX mode                                    | 15  |  |
|    | 7.3.3 'Automatic mode'                                        | 15  |  |
|    | 7.3.4 Operating mode 'Sound control'                          | 15  |  |
|    | 7.3.5 Master / slave mode                                     | 16  |  |
|    | 7.3.6 Setting colour macro                                    | 16  |  |
|    | 7.3.7 Setting dimmer and strobe effect for CW LEDs (WhiteBar) | 16  |  |
|    | 7.3.8 Setting an individual mixed colour                      | 17  |  |
|    | 7.3.9 Rotating the Display                                    | 17  |  |
|    | 7.3.10 Display lighting                                       | 17  |  |
|    | 7.3.11 Behaviour on DMX control failure                       | 17  |  |
|    | 7.3.12 Dimmer curve                                           | 18  |  |
|    | 7.3.13 Key lock                                               | 18  |  |
|    | 7.3.14 Resetting the device to factory defaults               | 18  |  |
|    | 7.3.15 PWM (pulse width modulation)                           | 19  |  |
|    | 7.3.16 Firmware version display                               | 19  |  |
|    | 7.3.17 Operating hours display                                | 19  |  |
|    | 7.3.18 LED temperature display                                | 19  |  |
|    | 7.4 Menu overview                                             | 20  |  |
|    | 7.5 Functions in 3-channel mode                               | 21  |  |
|    | 7.6 Functions in 6-channel mode                               | 22  |  |
|    | 7.7 Functions in 12-channel mode                              | 24  |  |
|    | 7.8 Functions in 16-channel mode                              | 26  |  |
|    | 7.9 Functions in 56-channel mode                              | 29  |  |
|    | 7.10 Functions in 68-channel mode                             | 32  |  |
| 8  | Technical specifications                                      | 35  |  |
| 9  | Plug and connection assignment                                | 36  |  |
| 10 | Troubleshooting                                               | 37  |  |
| 11 | Cleaning                                                      | 38  |  |
| 12 | Protecting the environment                                    | 39  |  |

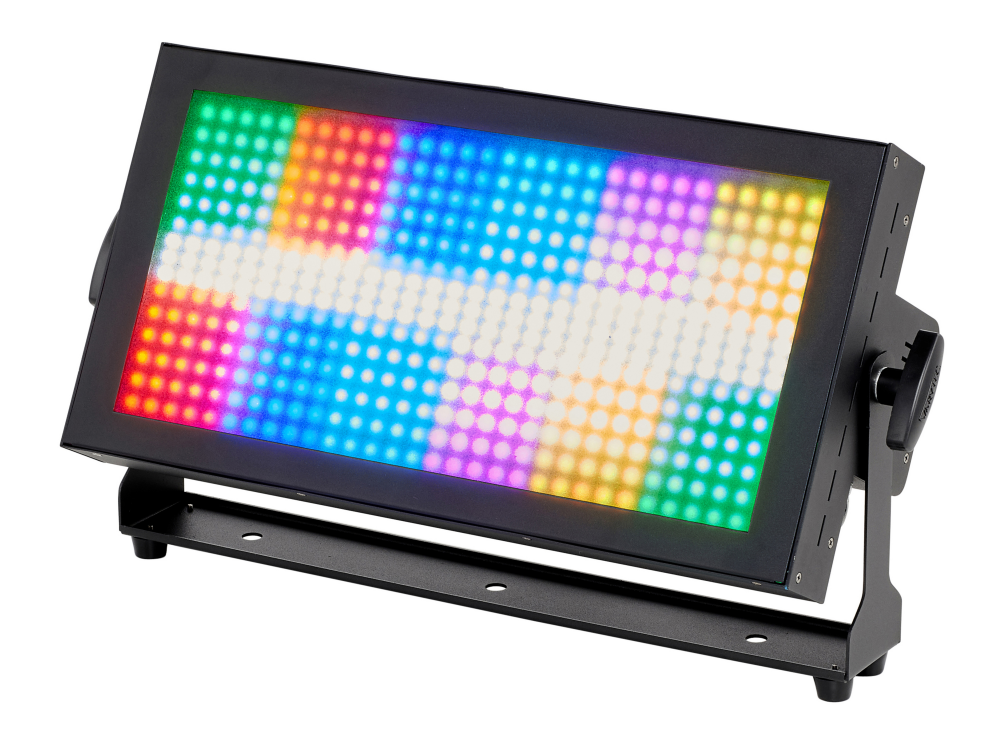

## **1** General information

This user manual contains important information on the safe operation of the device. Read and follow all safety notes and all instructions. Save this manual for future reference. Make sure that it is available to all persons using this device. If you sell the device to another user, be sure that they also receive this manual.

Our products and user manuals are subject to a process of continuous development. We therefore reserve the right to make changes without notice. Please refer to the latest version of the user manual which is ready for download under <u>www.thomann.de</u>.

### 1.1 Further information

On our website (<u>www.thomann.de</u>) you will find lots of further information and details on the following points:

| Download                 | This manual is also available as PDF file for you to download.                                    |
|--------------------------|---------------------------------------------------------------------------------------------------|
| Keyword search           | Use the search function in the electronic version to find the topics of interest for you quickly. |
| Online guides            | Our online guides provide detailed information on technical basics and terms.                     |
| Personal<br>consultation | For personal consultation please contact our technical hotline.                                   |
| Service                  | If you have any problems with the device the customer service will gladly assist you.             |

### **1.2 Notational conventions**

| Letterings   | The letterings for connectors and controls are marked by square brackets and italics.                                            |
|--------------|----------------------------------------------------------------------------------------------------|
|              | Examples: [VOLUME] control, [Mono] button.                                                                                       |
| Displays     | Texts and values displayed on the device are marked by quotation marks and italics.                                              |
|              | Examples: '24ch', 'OFF'.                                                                                                    |
| Instructions | The individual steps of an instruction are numbered consecutively. The result of a step is indented and highlighted by an arrow. |
|              | Example:                                                                                                    |
|              | <b>1.</b> Switch on the device.                                                                                                  |
|              | 2. Press [Auto].                                                                                                    |
|              | ⇒ Automatic operation is started.                                                                                                |
|              | <b>3.</b> Switch off the device.                                                                                                 |

This manual uses the following notational conventions:

## **1.3** Symbols and signal words

In this section you will find an overview of the meaning of symbols and signal words that are used in this manual.

| Signal word   | Meaning                                                                                                    |
|---------------|----------------------------------------------------------------------------------------------------|
| DANGER!       | This combination of symbol and signal word indicates<br>an immediate dangerous situation that will result in<br>death or serious injury if it is not avoided.          |
| WARNING!      | This combination of symbol and signal word indicates<br>a possible dangerous situation that can result in death<br>or serious injury if it is not avoided.             |
| NOTICE!       | This combination of symbol and signal word indicates<br>a possible dangerous situation that can result in mate-<br>rial and environmental damage if it is not avoided. |
| Warning signs | Type of danger                                                                                                    |
|               | Warning – high-voltage.                                                                                                    |
|               | Warning – dangerous optical radiation.                                                                                                    |
|               | Warning – suspended load.                                                                                                    |
|               | Warning – danger zone.                                                                                                    |

## 2 Safety instructions

#### Intended use

This device is intended for use as an electronic lighting effect by means of LED technology. The device is designed for professional use only and is not suitable for use in households. Use the device only as described in this user manual. Any other use or use under other operating conditions is considered to be improper and may result in personal injury or property damage. No liability will be assumed for damages resulting from improper use.

This device may be used only by persons with sufficient physical, sensorial, and intellectual abilities and having corresponding knowledge and experience. Other persons may use this device only if they are supervised or instructed by a person who is responsible for their safety.

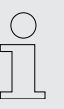

Extend the operating life of the device by regular breaks and by avoiding frequent switching on and off. The device is not suitable for continuous operation.

#### Safety

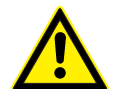

#### Danger for children

Ensure that plastic bags, packaging, etc. are disposed of properly and are not within reach of babies and young children. Choking hazard! Ensure that children do not detach any small parts (e.g. knobs or the like) from the unit. They could swallow the pieces and choke! Never let children unattended use electrical devices.

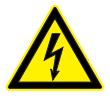

### DANGER!

DANGER!

#### Electric shock caused by high voltages inside

Within the device there are areas where high voltages may be present. Never remove any covers. There are no user-serviceable parts inside. Do not use the device if covers, protectors or optical components are missing or damaged.

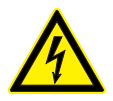

#### DANGER!

#### Electric shock caused by short-circuit

Always use proper ready-made insulated mains cabling (power cord) with a protective contact plug. Do not modify the mains cable or the plug. Failure to do so could result in electric shock/death or fire. If in doubt, seek advice from a registered electrician.

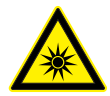

#### WARNING!

#### Eye damage caused by high light intensity

Never look directly into the light source.

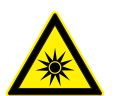

#### WARNING! Risk of epileptic shock

Strobe lighting can trigger seizures in photosensitive epilepsy. Sensitive persons should avoid looking at strobe lights.

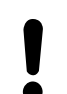

#### NOTICE! Risk of fire

Do not block areas of ventilation. Do not install the device near any direct heat source. Keep the device away from naked flames.

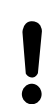

## NOTICE!

**Operating conditions** 

This device has been designed for indoor use only. To prevent damage, never expose the device to any liquid or moisture. Avoid direct sunlight, heavy dirt, and strong vibrations. Only operate the device within the ambient conditions specified in the chapter 'Technical specifications' of this user manual. Avoid heavy temperature fluctuations and do not switch the device on immediately after it was exposed to temperature fluctuations (for example after transport at low outside temperatures). Dust and dirt inside can damage the unit. When operated in harmful ambient conditions (dust, smoke, nicotine, fog, etc.), the unit should be maintained by qualified service personnel at regular intervals to prevent overheating and other malfunction.

### NOTICE!

#### Power supply

Before connecting the device, ensure that the input voltage (AC outlet) matches the voltage rating of the device and that the AC outlet is protected by a residual current circuit breaker. Failure to do so could result in damage to the device and possibly injure the user. Unplug the device before electrical storms occur and when it is unused for long periods of time to reduce the risk of electric shock or fire.

#### NOTICE!

#### Fire hazard due to exceedance of the maximum current

The device can power other devices of identical construction. The current consumption of all other devices connected in series must not exceed the values indicated in the technical specifications. Otherwise you risk injuries and irreparable damages to the device. Only connect so many identical devices that the maximum current consumption is not exceeded. Ensure the sufficient dimensioning (wire cross section) of the power cables used for all devices connected in series.

#### NOTICE!

#### Possible damage due to installation of a wrong fuse

The use of different types of fuses can cause serious damage to the unit. Fire hazard! Only fuses of the same type may be used.

| NOTICE! |
|---------|
|---------|

#### Possible staining

The plasticiser contained in the rubber feet of this product may possibly react with the coating of your surface and after some time cause permanent dark stains. In case of doubt, do not put the rubber feet directly on the surface and use a suitable underlay if necessary, i.e. felt pads or similar.

### NOTICE!

#### **Risk of overheating**

The distance between light output and the illuminated surface must be more than 1.5 m (19.7in). Provide sufficient ventilation. The ambient temperature must always be below 40  $^{\circ}$ C (104  $^{\circ}$ F).

## 3 Features

- 2-in-1 LED stroboscope and wash light
- 90 × CW LEDs for bright and dynamic strobe, blinder and blinder effects
- 360 × RGB LEDs for wash effects and colourful accents in the background
- Up to 12 individually controllable segments with the RGBW LEDs
- Soft frost filter for a unique look
- Control via DMX and via buttons and display on the unit
- Operating modes:
  - Master/Slave
  - Sound control via built-in microphone
  - Auto operation
  - DMX
- 14 built-in chase programmes in automatic mode and sound control
- Flash rate: 20 Hz
- Swivelling mounting bracket

For technological reasons, the light output of LEDs decreases over their lifetime. This effect increases with higher operating temperature. You can extend the service life of the illuminants by providing adequate ventilation and operating the LEDs with the lowest possible brightness.

## 4 Installation

Unpack and check carefully there is no transportation damage before using the unit. Keep the equipment packaging. To fully protect the product against vibration, dust and moisture during transportation or storage use the original packaging or your own packaging material suitable for transport or storage, respectively.

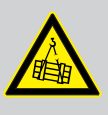

#### WARNING! Risk of injury caused by falling objects

Make sure that the installation complies with the standards and rules that apply in your country. Always secure the device with a secondary safety attachment, such as a safety cable or a safety chain.

### NOTICE!

**Risk of overheating** 

The distance between light output and the illuminated surface must be more than 1.5 m (19.7in).

Provide sufficient ventilation.

The ambient temperature must always be below 40 °C (104 °F).

### NOTICE!

#### Possible data transmission errors

For error-free operation make use of dedicated DMX cables and do not use ordinary microphone cables.

Never connect the DMX input or output to audio devices such as mixers or amplifiers.

#### **Mounting options**

You can install the unit in hanging or standing position. When in use, the device must always be attached to a solid surface or an approved truss. Use the openings provided on the two-piece bracket for attaching.

Always work from a stable platform whenever installing, moving or servicing the unit. In doing so, the area underneath the unit must be cordoned off.

The safety cable must be attached to the safety eyelet.

Please note that this device must not be connected to a dimmer.

## 5 Starting up

Create all connections while the device is off. Use the shortest possible high-quality cables for all connections. Take care when running the cables to prevent tripping hazards.

#### **Connections in DMX mode**

Connect the DMX input of the device to the DMX output of a DMX controller or another DMX device. Connect the output of the first DMX device to the input of the second one, and so on to form a daisy chain. Always ensure that the output of the last DMX device in the daisy chain is terminated with a resistor (110  $\Omega$ , ¼ W).

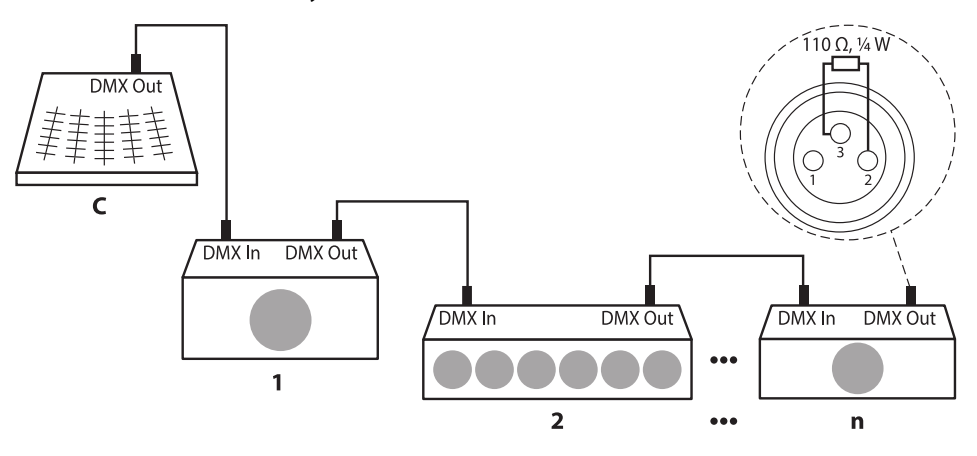

#### Connections in master/slave mode

When you configure a group of devices in master/slave mode, the first unit will control the other units for an automatic, sound-activated, synchronized show. This function is ideal when you want to start a show immediately. Connect the DMX output of the master device to the DMX input of the first slave device. Then connect the DMX output of the first slave device to the DMX input of the second slave device and so on.

## 6 Connections and operating elements

### **Front panel**

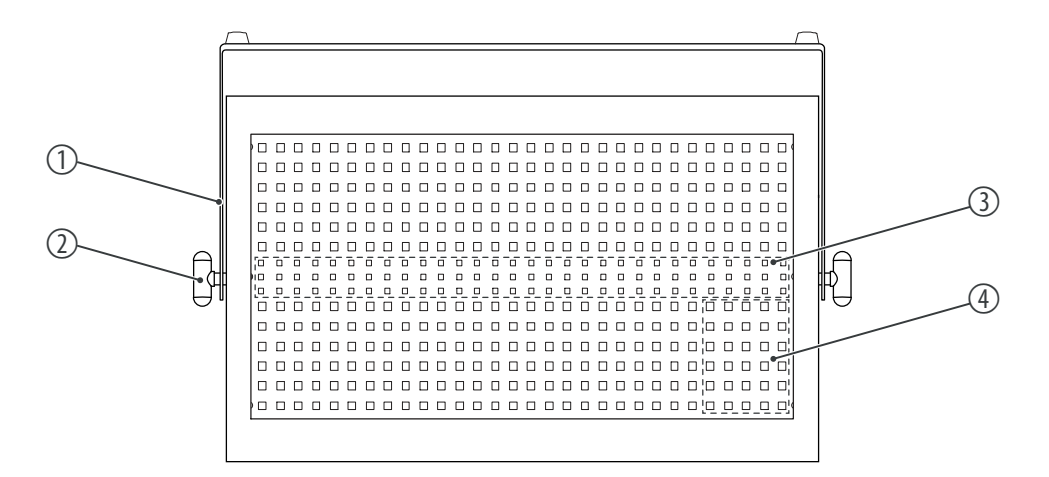

- 1 Hanging bracket/floor stand.
- 2 Locking screws for the bracket for hanging or placement
- 3 CW LEDs (WhiteBar)
- 4 RGBW LEDs (1 of 12 LED segments in 16, 56 and 68 channel DMX mode)

### Rear side and connection panel

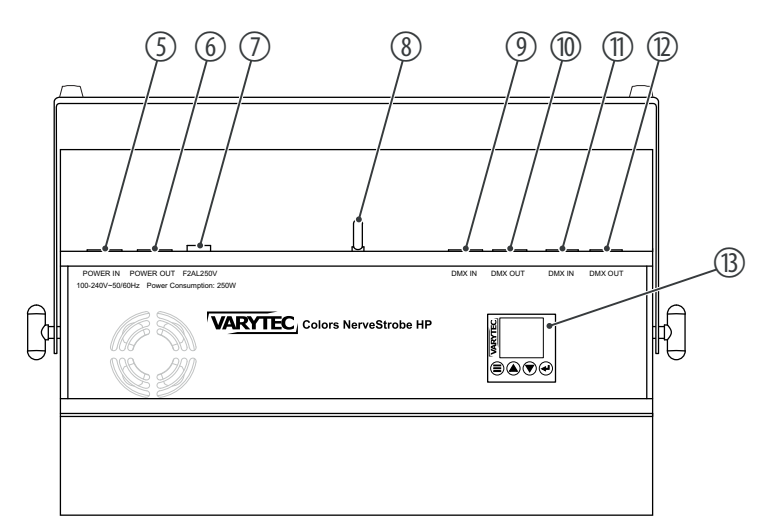

| 5  | [POWER IN]                                                        |
|----|-------------------------------------------------------------------|
|    | Lockable input socket (Power Twist) for powering the device       |
| 6  | [POWER OUT]                                                       |
|    | Lockable output socket (Power Twist) for powering further devices |
| 7  | [F2AL250V]                                                        |
|    | Fuse                                                              |
| 8  | Safety eye for attaching the safety cable                         |
| 9  | [DMX IN]                                                          |
|    | DMX input, 3-pin                                                  |
| 10 | [DMX OUT]                                                         |
|    | DMX output, 3-pin                                                 |
| 11 | [DMX IN]                                                          |
|    | DMX input, 5-pin                                                  |
| 12 | [DMX OUT]                                                         |
|    | DMX output, 5-pin                                                 |
| 13 | Display                                                           |
|    | =                                                                 |
|    | Activates the main menu and toggles between menu items            |
|    |                                                                   |
|    | Increases the displayed value by one                              |
|    | ▼                                                                 |
|    | Decreases the displayed value by one                              |
|    | له.<br>اله                                                        |
|    | Selects an option of the respective operating mode                |
|    |                                                                   |

## 7 Operating

### 7.1 Starting the device

- **1.** Connect the device to the power supply to start operation.
- **2.** The display shows the start screen with the last set operating parameters. The device is operational.

### 7.2 Navigating the menu

- **1.** Press  $\equiv$  to activate the main menu.
- **2.** Press  $\blacktriangle$  or  $\triangledown$  to select a submenu.
- 3. To activate the respectively shown menu item, press 4.
- 4. ▶ Press ▲ or ▼ to change the respectively indicated value.
- **5.** Press **4** to apply the displayed value.
- **6.** Press  $\equiv$  to return to the parent menu level.

The set values are retained even when the device is disconnected from the mains power supply.

### 7.3 Operating on the unit

### 7.3.1 Setting the DMX address

- **1.** Press  $\equiv$  to activate the main menu.
- 2. ▶ Press ▲ or ▼ repeatedly until the display shows 'DMX Address'. Confirm with ◄.

This setting is only relevant when the device is controlled via DMX. Make sure that this number matches the configuration of your DMX controller. The following table shows the highest possible DMX address for the various DMX modes.

| Mode       | Display | Highest possible DMX address |
|------------|---------|------------------------------|
| 3-channel  | '3CH'   | 510                          |
| 6-channel  | '6CH'   | 507                          |
| 12-channel | '12CH'  | 501                          |
| 16-channel | '16CH'  | 497                          |
| 56-channel | '56CH'  | 457                          |
| 68-channel | '68CH'  | 445                          |

The RGBW LEDs are divided into 12 segments in 16, 56 and 68 channel DMX modes.

### 7.3.2 Setting the DMX mode

- **1.** Press  $\equiv$  to activate the main menu.
- 2. ▶ Press ▲ or ▼ repeatedly until the display shows 'DMX Mode'. Confirm with ◄.
- 3. Use ▲ or ▼ to select the desired DMX mode ('3CH', '6CH', '12CH', '16CH', '56CH' or '68CH'). Confirm with ◄.

This setting is only relevant when the device is controlled via DMX.

### 7.3.3 'Automatic mode'

Auto mode can only be activated when the unit is operating in stand alone mode or as master in a master / slave combination. This setting is only relevant if the device is not controlled via DMX. 14 different show programmes are available in automatic mode. Configure the sequence speed and the dimmer intensity of the automatic mode.

- **1.** Press  $\equiv$  to activate the main menu.
- 2. ▶ Press ▲ or ▼ repeatedly until the display shows 'Stand Alone'. Confirm with ◄.
- 3. ▶ Press ▲ or ▼ repeatedly until the display shows 'Auto'. Confirm with ◄.
- Use ▲ or ▼ to select the desired show programme ('Program 1'... 'Program 14'). Confirm with ◄.
- **5.** Press  $\blacktriangle$  or  $\checkmark$  to select the desired submenu or the desired value.

| Menu level 4 | Menu level 5 | Description                     |
|--------------|--------------|---------------------------------|
| 'Dimmer'     | '000255'     | Dimmer intensity                |
| 'Speed'      | '000255'     | Running speed from slow to fast |

The following sub menus are available:

**6.** ▶ Press ◄ to accept the selection.

#### 7.3.4 Operating mode 'Sound control'

Sound control mode can only be activated when the unit is operating in stand alone mode or as master in a master / slave combination. This setting is only relevant if the device is not controlled via DMX. In this operating mode, the device responds to acoustic pulses which are recorded by the integrated microphone. Configure the dimmer intensity and microphone sensitivity of the sound control.

- **1.** Press  $\equiv$  to activate the main menu.
- 2. ▶ Press ▲ or ▼ repeatedly until the display shows 'Stand Alone'. Confirm with ◄.
- 3. ▶ Press ▲ or ▼ repeatedly until the display shows 'Sound'. Confirm with ◄.
- **4.** Use ▲ or ▼ to select the desired show programme (*'Program 1'*... *'Program 14'*). Confirm with ◄.

**5.** Press  $\blacktriangle$  or  $\triangledown$  to select the desired submenu or the desired value.

The following sub menus are available:

| Menu level 4 | Menu level 5 | Description                             |
|--------------|--------------|-----------------------------------------|
| 'Dimmer'     | '000255'     | Dimmer intensity                        |
| 'Mic Sens'   | '00…99'      | Microphone sensitivity from low to high |

**6.** ▶ Press ◄ to accept the selection.

### 7.3.5 Master / slave mode

To use a device as the master device, select the auto mode, activate the sound control or the manual control. Connect the slave devices to the DMX output of the master device and select the DMX mode.

### 7.3.6 Setting colour macro

- **1.** Press  $\equiv$  to activate the main menu.
- 2. ▶ Press ▲ or ▼ repeatedly until the display shows 'Stand Alone'. Confirm with ◄.
- 3. ▶ Press ▲ or ▼ repeatedly until the display shows 'WashMacro'. Confirm with ◄.
- **4.** Use ▲ or ▼ to select one of the 15 colour macros (*'Red'* ... *'Cold White'*) or turn the colour off (*'Color Off'*). Confirm with ◄.
- **5.** Press  $\blacktriangle$  or  $\triangledown$  to select the desired value for the intensity of the colour macro.

The following colour macros are available:

| 'Color Off'   | 'Yellow'    | 'Blue'     | 'Pink'       |
|---------------|-------------|------------|--------------|
| 'Red'         | 'Green'     | 'Lavender' | 'Warm White' |
| 'Amber'       | 'Turquoise' | 'Mauve'    | 'White'      |
| 'Yellow warm' | 'Cyan'      | 'Magenta'  | 'Cold White' |

**6.** ▶ Press to accept the selection.

### 7.3.7 Setting dimmer and strobe effect for CW LEDs (WhiteBar)

- **1.** Press  $\equiv$  to activate the main menu.
- 2. ▶ Press ▲ or ▼ repeatedly until the display shows 'Stand Alone'. Confirm with ◄.
- 3. ▶ Press ▲ or ▼ repeatedly until the display shows 'WhiteBar'. Confirm with ◄.
- **4.** ▶ Press ▲ or ▼ to select the desired submenu or the desired value.

The following sub menus are available:

| Menu level 3 | Menu level 4 | Description                               |
|--------------|--------------|-------------------------------------------|
| 'Dimmer'     | '000255'     | Dimmer intensity                          |
| 'Strobe'     | 'AC 0 30Hz'  | Strobe effect frequency from slow to fast |

**5.** Press **+** to accept the selection.

### 7.3.8 Setting an individual mixed colour

- **1.**  $\triangleright$  Press  $\equiv$  to activate the main menu.
- 2. ▶ Press ▲ or ▼ repeatedly until the display shows 'Stand Alone'. Confirm with ◄.
- 3. ▶ Press ▲ or ▼ repeatedly until the display shows 'Manual'. Confirm with ◄.
- **4.**  $\triangleright$  Press  $\blacktriangle$  or  $\triangledown$  to select the desired submenu or the desired value.

The following sub menus are available:

| Menu level 3 | Menu level 4 | Description                               |
|--------------|--------------|-------------------------------------------|
| 'Dimmer'     | '000255'     | Dimmer intensity                          |
| 'Strobe'     | 'AC 0 30Hz'  | Strobe effect frequency from slow to fast |
| 'Red'        | '000255'     | Intensity red from 0 % to 100 %           |
| 'Green'      | '000255'     | Intensity green from 0 % to 100 %         |
| 'Blue'       | '000255'     | Intensity blue from 0 % to 100 %          |
| 'White'      | '000255'     | Intensity white from 0 % to 100 %         |
| 'WhiteBar'   | '000255'     | Intensity WhiteBar from 0 % to 100 %      |

5. Press + to accept the selection.

#### 7.3.9 Rotating the Display

- **1.** Press  $\equiv$  to activate the main menu.
- 2. ▶ Press ▲ or ▼ repeatedly until the display shows 'Settings'. Confirm with ◄.
- 3. Press ▲ or ▼ repeatedly until the display shows 'Display Reverse'. Confirm with .
- **4.** Use ▲ or ▼ to choose between 'On' (display rotated by 180°) or 'Off' (display not rotated).
- 5. ▶ Press to accept the selection.

### 7.3.10 Display lighting

- **1.** Press  $\equiv$  to activate the main menu.
- 2. ▶ Press ▲ or ▼ repeatedly until the display shows 'Settings'. Confirm with ◄.
- 3. Press ▲ or ▼ repeatedly until the display shows 'Display Backlight'. Confirm with ◄.
- **4.** Use ▲ or ▼ to choose between 'On' (display permanently on) or 'Off' (display turns off after a few seconds in case of inactivity).

### 7.3.11 Behaviour on DMX control failure

- **1.** Press  $\equiv$  to activate the main menu.
- 2. ▶ Press ▲ or ▼ repeatedly until the display shows 'Settings'. Confirm with ◄.
- 3. ▶ Press ▲ or ▼ repeatedly until the display shows 'DMX Fail'. Confirm with ◄.

- 4. Use ▲ or ▼ to choose between 'Hold' (last DMX value is held), 'Blackout' (spot-light is switched off) or 'ManualMode' (emergency lighting is turned on) to make the setting to be used if the DMX control fails.

### 7.3.12 Dimmer curve

- **1.** Press  $\equiv$  to activate the main menu.
- 2. ▶ Press ▲ or ▼ repeatedly until the display shows 'Settings'. Confirm with ◄.
- **3.** Press  $\blacktriangle$  or  $\bigtriangledown$  repeatedly until the display shows *'Dimmer Curve'*. Confirm with
- **4.** Use  $\blacktriangle$  or  $\triangledown$  to select the desired dimmer curve.

| Display       | Meaning                                                                                      |
|---------------|----------------------------------------------------------------------------------------------|
| 'Linear'      | Linear course                                                                                |
| 'Exponential' | Exponential course                                                                           |
|               | (Square curve with a flat profile at the beginning and a steep profile at the end)           |
| 'Logarithmic' | Logarithmic course                                                                           |
|               | (Inverted quadratic curve with a steep course at the beginning and a flat course at the end) |
| 'S Curve'     | S-curve shaped course                                                                        |
|               | (Non-linear curve with a distinctive flat course at the beginning and end)                   |

**5.** ▶ Press **+** to accept the selection.

### 7.3.13 Key lock

- **1.** Press  $\equiv$  to activate the main menu.
- 2. ▶ Press ▲ or ▼ repeatedly until the display shows 'Settings'. Confirm with ◄.
- 3. ▶ Press ▲ or ▼ repeatedly until the display shows 'AutoLock'. Confirm with ◄.
- 4. Use ▲ or ▼ to choose between 'On' (keylock on) and 'Off' (keylock off).
- **5.** ▶ Press **+** to accept the selection.
- 6. Simultaneously press ▲ and ▼ for 5 seconds if you want to activate the input while the keylock is activated.

### 7.3.14 Resetting the device to factory defaults

- **1.** Press  $\equiv$  to activate the main menu.
- 2. ▶ Press ▲ or ▼ repeatedly until the display shows 'Settings'. Confirm with ◄.
- 3. ▶ Press ▲ or ▼ repeatedly until the display shows 'Factory Reset'.
  - $\Rightarrow$  The display shows the message 'Reset Now'.
- 4. ▶ Press ← to reset the device to factory default setting.

### 7.3.15 PWM (pulse width modulation)

- **1.** Press  $\equiv$  to activate the main menu.
- 2. ▶ Press ▲ or ▼ repeatedly until the display shows *'Settings'*. Confirm with ◄.
- 3. ▶ Press ▲ or ▼ repeatedly until the display shows 'PWM Rate'. Confirm with ◄
- **4.** Use  $\blacktriangle$  or  $\lor$  to choose between '3000Hz', '6000Hz', '12kHz' or '25kHz'.

### 7.3.16 Firmware version display

- **1.** Press  $\equiv$  to activate the main menu.
- 2. ▶ Press ▲ or ▼ repeatedly until the display shows 'System Info'. Confirm with ◄.
- Press ▲ or ▼ repeatedly until the display shows 'Firmware'. Confirm with ◄
  ⇒ The current firmware version is displayed.

### 7.3.17 Operating hours display

- **1.** Press  $\equiv$  to activate the main menu.
- 2. ▶ Press ▲ or ▼ repeatedly until the display shows 'System Info'. Confirm with ◄.
- 3. ▶ Press ▲ or ▼ repeatedly until the display shows 'Hours'. Confirm with ◄
  - $\Rightarrow$  The operation hours of the device are displayed.

#### 7.3.18 LED temperature display

- **1.** Press  $\equiv$  to activate the main menu.
- 2. ▶ Press ▲ or ▼ repeatedly until the display shows 'System Info'. Confirm with ◄.
- 3. ▶ Press ▲ or ▼ repeatedly until the display shows 'Temp'. Confirm with ◄
  - $\Rightarrow$  The current temperature of the LEDs is displayed.

### 7.4 Menu overview

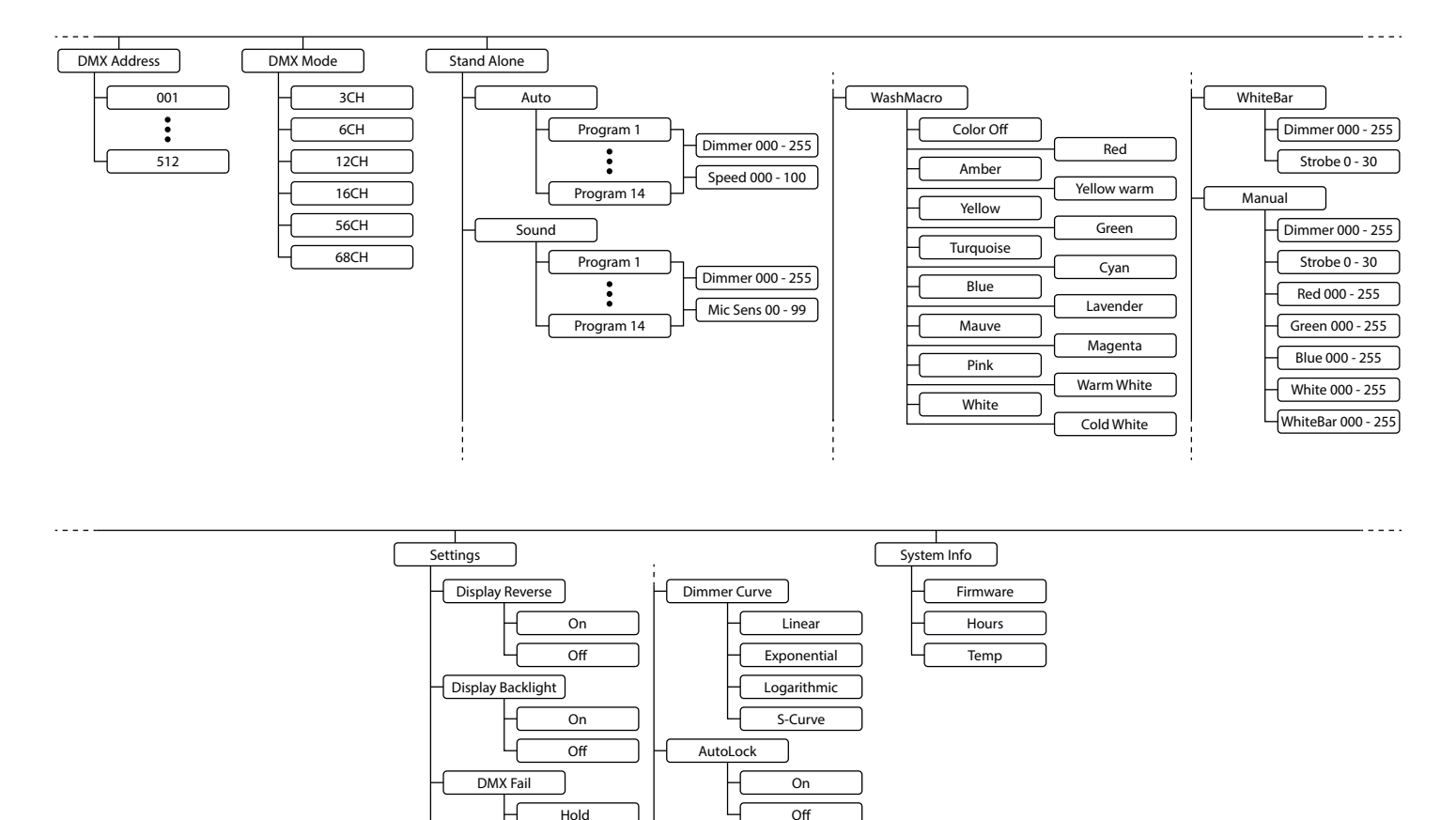

Factory Reset PWM Rate

> 3000Hz 6000Hz 12kHz 25kHz

Blackout

ManualMode

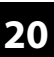

## 7.5 Functions in 3-channel mode

| Channel | LED      | Value        | Function                                                           |  |  |
|---------|----------|--------------|--------------------------------------------------------------------|--|--|
| 1       | WhiteBar | 000255       | Dimmer (0 % to 100 %)                                              |  |  |
| 2 V     | WhiteBar | Strobe       |                                                                    |  |  |
|         |          | 0005         | LEDs on                                                            |  |  |
|         |          | 00610        | LEDs off (blackout)                                                |  |  |
|         |          | 01133        | Impulses, increasing speed                                         |  |  |
|         |          | 03456        | Randomly increasing brightness, increasing speed                   |  |  |
|         |          | 05779        | Randomly decreasing brightness, increasing speed                   |  |  |
|         |          | 080102       | Random Strobe effect, increasing speed                             |  |  |
|         |          | 103127       | Burst strobe, 5 s to 1 s                                           |  |  |
|         |          | 128250       | Strobe effect, increasing speed, from 1 Hz to 20 Hz                |  |  |
|         |          | 251255       | LEDs on                                                            |  |  |
| 3       | Wash     | Colour macro | S                                                                  |  |  |
|         |          | 000 005      | LEDs off (blackout)                                                |  |  |
|         |          | 006013       | Red                                                                |  |  |
|         |          | 014021       | Amber                                                              |  |  |
|         |          | 022029       | Warm yellow                                                        |  |  |
|         |          | 030037       | Yellow                                                             |  |  |
|         |          | 038045       | Green                                                              |  |  |
|         |          | 046053       | Turquoise                                                          |  |  |
|         |          | 054061       | Cyan                                                               |  |  |
|         |          | 062069       | Blue                                                               |  |  |
|         |          | 070077       | Lavender                                                           |  |  |
|         |          | 078085       | Mauve                                                              |  |  |
|         |          | 086093       | Magenta                                                            |  |  |
|         |          | 094101       | Pink                                                               |  |  |
|         |          | 102109       | Warm white                                                         |  |  |
|         |          | 110117       | White                                                              |  |  |
|         |          | 118125       | Cold white                                                         |  |  |
|         |          | 126127       | Colour change                                                      |  |  |
|         |          | 128192       | Colour change from colour 1 to colour 12, speed increasing         |  |  |
|         |          | 193255       | Gradual colour change from colour 1 to colour 12, speed increasing |  |  |

## 7.6 Functions in 6-channel mode

| Channel | LED      | Value        | Function                                                           |
|---------|----------|--------------|--------------------------------------------------------------------|
| 1       | WhiteBar | 000255       | Dimmer (0 % to 100 %)                                              |
| 2       | WhiteBar | Strobe       |                                                                    |
|         |          | 0005         | LEDs on                                                            |
|         |          | 00610        | LEDs off (blackout)                                                |
|         |          | 01133        | Impulses, increasing speed                                         |
|         |          | 03456        | Randomly increasing brightness, increasing speed                   |
|         |          | 05779        | Randomly decreasing brightness, increasing speed                   |
|         |          | 080102       | Random Strobe effect, increasing speed                             |
|         |          | 103127       | Burst strobe, 5 s to 1 s                                           |
|         |          | 128250       | Strobe effect, increasing speed, from 1 Hz to 20 Hz                |
|         |          | 251255       | LEDs on                                                            |
| 3       | Wash     | 000255       | Dimmer (0 % to 100 %)                                              |
| 4       | Wash     | Colour macro | S                                                                  |
|         |          | 000 005      | LEDs off (blackout)                                                |
|         |          | 006013       | Red                                                                |
|         |          | 014021       | Amber                                                              |
|         |          | 022029       | Warm yellow                                                        |
|         |          | 030037       | Yellow                                                             |
|         |          | 038045       | Green                                                              |
|         |          | 046053       | Turquoise                                                          |
|         |          | 054061       | Cyan                                                               |
|         |          | 062069       | Blue                                                               |
|         |          | 070077       | Lavender                                                           |
|         |          | 078085       | Mauve                                                              |
|         |          | 086093       | Magenta                                                            |
|         |          | 094101       | Pink                                                               |
|         |          | 102109       | Warm white                                                         |
|         |          | 110117       | White                                                              |
|         |          | 118125       | Cold white                                                         |
|         |          | 126127       | Colour change                                                      |
|         |          | 128192       | Colour change from colour 1 to colour 12, speed increasing         |
|         |          | 193255       | Gradual colour change from colour 1 to colour 12, speed increasing |
| 5       | Wash     | Patterns     |                                                                    |
|         |          | 000010       | No function                                                        |
|         |          | 011025       | Pattern 1                                                          |

## Operating

| Channel | LED  | Value         | Function                 |
|---------|------|---------------|--------------------------|
|         |      | 026040        | Pattern 2                |
|         |      | 041055        | Pattern 3                |
|         |      | 056070        | Pattern 4                |
|         |      | 071085        | Pattern 5                |
|         |      | 086100        | Pattern 6                |
|         |      | 101115        | Pattern 7                |
|         |      | 116130        | Pattern 8                |
|         |      | 131145        | Pattern 9                |
|         |      | 146160        | Pattern 10               |
|         |      | 161175        | Pattern 11               |
|         |      | 176190        | Pattern 12               |
|         |      | 191205        | Pattern 13               |
|         |      | 206220        | Pattern 14               |
|         |      | 221235        | Pattern 15               |
|         |      | 236250        | Pattern 16               |
|         |      | 251255        | No function              |
| 6       | Wash | Patterns sequ | ence speed               |
|         |      | 000255        | Change, increasing speed |

## 7.7 Functions in 12-channel mode

| Channel | LED      | Value          | Function                                                |  |
|---------|----------|----------------|---------------------------------------------------------|--|
| 1       | WhiteBar | 000255         | Dimmer (0 % to 100 %)                                   |  |
| 2 Wh    | WhiteBar | Strobe         |                                                         |  |
|         |          | 0005           | LEDs on                                                 |  |
|         |          | 00610          | LEDs off (blackout)                                     |  |
|         |          | 01133          | Impulses, increasing speed                              |  |
|         |          | 03456          | Randomly increasing brightness, increasing speed        |  |
|         |          | 05779          | Randomly decreasing brightness, increasing speed        |  |
|         |          | 080102         | Random Strobe effect, increasing speed                  |  |
|         |          | 103127         | Burst strobe, 5 s to 1 s                                |  |
|         |          | 128250         | Strobe effect, increasing speed, from 1 Hz to 20 Hz     |  |
|         |          | 251255         | LEDs on                                                 |  |
| 3       | WhiteBar | Constant strok | pe pulse                                                |  |
|         |          | 000255         | Strobe impulse duration, increasing from 7 ms to 650 ms |  |
| 4       | Wash     | 000255         | Dimmer (0 % to 100 %)                                   |  |
| 5       | Wash     | Strobe         |                                                         |  |
|         |          | 0005           | LEDs on                                                 |  |
|         |          | 00610          | LEDs off (blackout)                                     |  |
|         |          | 01133          | Impulses, increasing speed                              |  |
|         |          | 03456          | Randomly increasing brightness, increasing speed        |  |
|         |          | 05779          | Randomly decreasing brightness, increasing speed        |  |
|         |          | 080102         | Random Strobe effect, increasing speed                  |  |
|         |          | 103127         | Burst strobe, 5 s to 1 s                                |  |
|         |          | 128250         | Strobe effect, increasing speed, from 1 Hz to 20 Hz     |  |
|         |          | 251255         | LEDs on                                                 |  |
| 6       | Wash     | 000255         | Intensity red (0 % to 100 %)                            |  |
| 7       | Wash     | 000255         | Intensity green (0 % to 100 %)                          |  |
| 8       | Wash     | 000255         | Intensity blue (0 % to 100 %)                           |  |
| 9       | Wash     | 000255         | Intensity white (0 % to 100 %)                          |  |
| 10      | Wash     | Colour macros  | (overwrites channel 6 to 9)                             |  |
|         |          | 000 005        | LEDs off (blackout)                                     |  |
|         |          | 006013         | Red                                                     |  |
|         |          | 014021         | Amber                                                   |  |
|         |          | 022029         | Warm yellow                                             |  |
|         |          | 030037         | Yellow                                                  |  |
|         |          | 038045         | Green                                                   |  |

## Operating

| Channel | LED  | Value          | Function                                                           |
|---------|------|----------------|--------------------------------------------------------------------|
|         |      | 046053         | Turquoise                                                          |
|         |      | 054061         | Cyan                                                               |
|         |      | 062069         | Blue                                                               |
|         |      | 070077         | Lavender                                                           |
|         |      | 078085         | Mauve                                                              |
|         |      | 086093         | Magenta                                                            |
|         |      | 094101         | Pink                                                               |
|         |      | 102109         | Warm white                                                         |
|         |      | 110117         | White                                                              |
|         |      | 118125         | Cold white                                                         |
|         |      | 126127         | Colour change                                                      |
|         |      | 128192         | Colour change from colour 1 to colour 12, speed increasing         |
|         |      | 193255         | Gradual colour change from colour 1 to colour 12, speed increasing |
| 11      | Wash | Patterns       |                                                                    |
|         |      | 000010         | No function                                                        |
|         |      | 011025         | Pattern 1                                                          |
|         |      | 026040         | Pattern 2                                                          |
|         |      | 041055         | Pattern 3                                                          |
|         |      | 056070         | Pattern 4                                                          |
|         |      | 071085         | Pattern 5                                                          |
|         |      | 086100         | Pattern 6                                                          |
|         |      | 101115         | Pattern 7                                                          |
|         |      | 116130         | Pattern 8                                                          |
|         |      | 131145         | Pattern 9                                                          |
|         |      | 146160         | Pattern 10                                                         |
|         |      | 161175         | Pattern 11                                                         |
|         |      | 176190         | Pattern 12                                                         |
|         |      | 191205         | Pattern 13                                                         |
|         |      | 206220         | Pattern 14                                                         |
|         |      | 221235         | Pattern 15                                                         |
|         |      | 236250         | Pattern 16                                                         |
|         |      | 251255         | No function                                                        |
| 12      | Wash | Patterns seque | ence speed                                                         |
|         |      | 000255         | Change, increasing speed                                           |

## 7.8 Functions in 16-channel mode

| Channel | LED      | Value         | Function                                                |
|---------|----------|---------------|---------------------------------------------------------|
| 1       | WhiteBar | 000255        | Dimmer (0 % to 100 %)                                   |
| 2       | WhiteBar | Strobe        |                                                         |
|         |          | 0005          | LEDs on                                                 |
|         |          | 00610         | LEDs off (blackout)                                     |
|         |          | 01133         | Impulses, increasing speed                              |
|         |          | 03456         | Randomly increasing brightness, increasing speed        |
|         |          | 05779         | Randomly decreasing brightness, increasing speed        |
|         |          | 080102        | Random Strobe effect, increasing speed                  |
|         |          | 103127        | Burst strobe, 5 s to 1 s                                |
|         |          | 128250        | Strobe effect, increasing speed, from 1 Hz to 20 Hz     |
|         |          | 251255        | LEDs on                                                 |
| 3       | WhiteBar | Constant stro | be pulse                                                |
|         |          | 000255        | Strobe impulse duration, increasing from 7 ms to 650 ms |
| 4       | Wash     | 000255        | Dimmer (0 % to 100 %)                                   |
| 5       | Wash     | Strobe        |                                                         |
|         |          | 0005          | LEDs on                                                 |
|         |          | 00610         | LEDs off (blackout)                                     |
|         |          | 01133         | Impulses, increasing speed                              |
|         |          | 03456         | Randomly increasing brightness, increasing speed        |
|         |          | 05779         | Randomly decreasing brightness, increasing speed        |
|         |          | 080102        | Random Strobe effect, increasing speed                  |
|         |          | 103127        | Burst strobe, 5 s to 1 s                                |
|         |          | 128250        | Strobe effect, increasing speed, from 1 Hz to 20 Hz     |
|         |          | 251255        | LEDs on                                                 |
| 6       | Wash     | 000255        | Intensity red, segment 16 (0 % to 100 %)                |
| 7       | Wash     | 000255        | Intensity green, segment 16 (0 % to 100 %)              |
| 8       | Wash     | 000255        | Intensity blue, segment 16 (0 % to 100 %)               |
| 9       | Wash     | 000255        | Intensity white, segment 16 (0 % to 100 %)              |
| 10      | Wash     | 000255        | Intensity red, segment 712 (0 % to 100 %)               |
| 11      | Wash     | 000255        | Intensity green, segment 712 (0 % to 100 %)             |
| 12      | Wash     | 000255        | Intensity blue, segment 712 (0 % to 100 %)              |
| 13      | Wash     | 000255        | Intensity white, segment 712 (0 % to 100 %)             |
| 14      | Wash     | Colour macro  | s (overwrites channel 6 to 13)                          |
|         |          | 000 005       | LEDs off (blackout)                                     |
|         |          | 006013        | Red                                                     |

## Operating

| Channel | LED  | Value    | Function                                                           |
|---------|------|----------|--------------------------------------------------------------------|
|         |      | 014021   | Amber                                                              |
|         |      | 022029   | Warm yellow                                                        |
|         |      | 030037   | Yellow                                                             |
|         |      | 038045   | Green                                                              |
|         |      | 046053   | Turquoise                                                          |
|         |      | 054061   | Cyan                                                               |
|         |      | 062069   | Blue                                                               |
|         |      | 070077   | Lavender                                                           |
|         |      | 078085   | Mauve                                                              |
|         |      | 086093   | Magenta                                                            |
|         |      | 094101   | Pink                                                               |
|         |      | 102109   | Warm white                                                         |
|         |      | 110117   | White                                                              |
|         |      | 118125   | Cold white                                                         |
|         |      | 126127   | Colour change                                                      |
|         |      | 128192   | Colour change from colour 1 to colour 12, speed increasing         |
|         |      | 193255   | Gradual colour change from colour 1 to colour 12, speed increasing |
| 15      | Wash | Patterns |                                                                    |
|         |      | 000010   | No function                                                        |
|         |      | 011025   | Pattern 1                                                          |
|         |      | 026040   | Pattern 2                                                          |
|         |      | 041055   | Pattern 3                                                          |
|         |      | 056070   | Pattern 4                                                          |
|         |      | 071085   | Pattern 5                                                          |
|         |      | 086100   | Pattern 6                                                          |
|         |      | 101115   | Pattern 7                                                          |
|         |      | 116130   | Pattern 8                                                          |
|         |      | 131145   | Pattern 9                                                          |
|         |      | 146160   | Pattern 10                                                         |
|         |      | 161175   | Pattern 11                                                         |
|         |      | 176190   | Pattern 12                                                         |
|         |      | 191205   | Pattern 13                                                         |
|         |      | 206220   | Pattern 14                                                         |
|         |      | 221235   | Pattern 15                                                         |
|         |      | 236250   | Pattern 16                                                         |
|         |      | 251255   | No function                                                        |

| Channel | LED  | Value         | Function                 |
|---------|------|---------------|--------------------------|
| 16      | Wash | Patterns sequ | ence speed               |
|         |      | 000255        | Change, increasing speed |

## 7.9 Functions in 56-channel mode

| Channel | LED      | Value         | Function                                                |
|---------|----------|---------------|---------------------------------------------------------|
| 1       | WhiteBar | 000255        | Dimmer (0 % to 100 %)                                   |
| 2 V     | WhiteBar | Strobe        |                                                         |
|         |          | 0005          | LEDs on                                                 |
|         |          | 00610         | LEDs off (blackout)                                     |
|         |          | 01133         | Impulses, increasing speed                              |
|         |          | 03456         | Randomly increasing brightness, increasing speed        |
|         |          | 05779         | Randomly decreasing brightness, increasing speed        |
|         |          | 080102        | Random Strobe effect, increasing speed                  |
|         |          | 103127        | Burst strobe, 5 s to 1 s                                |
|         |          | 128250        | Strobe effect, increasing speed, from 1 Hz to 20 Hz     |
|         |          | 251255        | LEDs on                                                 |
| 3       | WhiteBar | Constant stro | be pulse                                                |
|         |          | 000255        | Strobe impulse duration, increasing from 7 ms to 650 ms |
| 4       | Wash     | 000255        | Dimmer (0 % to 100 %)                                   |
| 5       | Wash     | Strobe        |                                                         |
|         |          | 0005          | LEDs on                                                 |
|         |          | 00610         | LEDs off (blackout)                                     |
|         |          | 01133         | Impulses, increasing speed                              |
|         |          | 03456         | Randomly increasing brightness, increasing speed        |
|         |          | 05779         | Randomly decreasing brightness, increasing speed        |
|         |          | 080102        | Random Strobe effect, increasing speed                  |
|         |          | 103127        | Burst strobe, 5 s to 1 s                                |
|         |          | 128250        | Strobe effect, increasing speed, from 1 Hz to 20 Hz     |
|         |          | 251255        | LEDs on                                                 |
| 6       | Wash     | Colour macro  | os (overwrites channel 9 to 56)                         |
|         |          | 000 005       | LEDs off (blackout)                                     |
|         |          | 006013        | Red                                                     |
|         |          | 014021        | Amber                                                   |
|         |          | 022029        | Warm yellow                                             |
|         |          | 030037        | Yellow                                                  |
|         |          | 038045        | Green                                                   |
|         |          | 046053        | Turquoise                                               |
|         |          | 054061        | Cyan                                                    |
|         |          | 062069        | Blue                                                    |
|         |          | 070077        | Lavender                                                |

## Operating

| Channel | LED  | Value         | Function                                                           |
|---------|------|---------------|--------------------------------------------------------------------|
|         |      | 078085        | Mauve                                                              |
|         |      | 086093        | Magenta                                                            |
|         |      | 094101        | Pink                                                               |
|         |      | 102109        | Warm white                                                         |
|         |      | 110117        | White                                                              |
|         |      | 118125        | Cold white                                                         |
|         |      | 126127        | Colour change                                                      |
|         |      | 128192        | Colour change from colour 1 to colour 12, speed increasing         |
|         |      | 193255        | Gradual colour change from colour 1 to colour 12, speed increasing |
| 7       | Wash | Patterns      |                                                                    |
|         |      | 000010        | No function                                                        |
|         |      | 011025        | Pattern 1                                                          |
|         |      | 026040        | Pattern 2                                                          |
|         |      | 041055        | Pattern 3                                                          |
|         |      | 056070        | Pattern 4                                                          |
|         |      | 071085        | Pattern 5                                                          |
|         |      | 086100        | Pattern 6                                                          |
|         |      | 101115        | Pattern 7                                                          |
|         |      | 116130        | Pattern 8                                                          |
|         |      | 131145        | Pattern 9                                                          |
|         |      | 146160        | Pattern 10                                                         |
|         |      | 161175        | Pattern 11                                                         |
|         |      | 176190        | Pattern 12                                                         |
|         |      | 191205        | Pattern 13                                                         |
|         |      | 206220        | Pattern 14                                                         |
|         |      | 221235        | Pattern 15                                                         |
|         |      | 236250        | Pattern 16                                                         |
|         |      | 251255        | No function                                                        |
| 8       | Wash | Patterns sequ | uence speed                                                        |
|         |      | 000255        | Change, increasing speed                                           |
| 9       | Wash | 000255        | Intensity red, segment 1 (0 % to 100 %)                            |
| 10      | Wash | 000255        | Intensity green, segment 1 (0 % to 100 %)                          |
| 11      | Wash | 000255        | Intensity blue, segment 1 (0 % to 100 %)                           |
| 12      | Wash | 000255        | Intensity white, segment 1 (0 % to 100 %)                          |
|         |      |               |                                                                    |
| 53      | Wash | 000255        | Intensity red, segment 12 (0 % to 100 %)                           |

| Channel | LED  | Value  | Function                                   |
|---------|------|--------|--------------------------------------------|
| 54      | Wash | 000255 | Intensity green, segment 12 (0 % to 100 %) |
| 55      | Wash | 000255 | Intensity blue, segment 12 (0 % to 100 %)  |
| 56      | Wash | 000255 | Intensity white, segment 12 (0 % to 100 %) |

## 7.10 Functions in 68-channel mode

| Channel | LED      | Value                                      | Function                                                |  |
|---------|----------|--------------------------------------------|---------------------------------------------------------|--|
| 1       | WhiteBar | 000255                                     | Dimmer (0 % to 100 %)                                   |  |
| 2       | WhiteBar | Strobe                                     |                                                         |  |
|         |          | 0005                                       | LEDs on                                                 |  |
|         |          | 00610                                      | LEDs off (blackout)                                     |  |
|         |          | 01133                                      | Impulses, increasing speed                              |  |
|         |          | 03456                                      | Randomly increasing brightness, increasing speed        |  |
|         |          | 05779                                      | Randomly decreasing brightness, increasing speed        |  |
|         |          | 080102                                     | Random Strobe effect, increasing speed                  |  |
|         |          | 103127                                     | Burst strobe, 5 s to 1 s                                |  |
|         |          | 128250                                     | Strobe effect, increasing speed, from 1 Hz to 20 Hz     |  |
|         |          | 251255                                     | LEDs on                                                 |  |
| 3       | WhiteBar | Constant stro                              | be pulse                                                |  |
|         |          | 000255                                     | Strobe impulse duration, increasing from 7 ms to 650 ms |  |
| 4       | Wash     | 000255                                     | Dimmer (0 % to 100 %)                                   |  |
| 5       | Wash     | Strobe                                     |                                                         |  |
|         |          | 0005                                       | LEDs on                                                 |  |
|         |          | 00610                                      | LEDs off (blackout)                                     |  |
|         |          | 01133                                      | Impulses, increasing speed                              |  |
|         |          | 03456                                      | Randomly increasing brightness, increasing speed        |  |
|         |          | 05779                                      | Randomly decreasing brightness, increasing speed        |  |
|         |          | 080102                                     | Random Strobe effect, increasing speed                  |  |
|         |          | 103127                                     | Burst strobe, 5 s to 1 s                                |  |
|         |          | 128250                                     | Strobe effect, increasing speed, from 1 Hz to 20 Hz     |  |
|         |          | 251255                                     | LEDs on                                                 |  |
| 6       | Wash     | Colour macros (overwrites channel 9 to 68) |                                                         |  |
|         |          | 000 005                                    | LEDs off (blackout)                                     |  |
|         |          | 006013                                     | Red                                                     |  |
|         |          | 014021                                     | Amber                                                   |  |
|         |          | 022029                                     | Warm yellow                                             |  |
|         |          | 030037                                     | Yellow                                                  |  |
|         |          | 038045                                     | Green                                                   |  |
|         |          | 046053                                     | Turquoise                                               |  |
|         |          | 054061                                     | Cyan                                                    |  |
|         |          | 062069                                     | Blue                                                    |  |
|         |          | 070077                                     | Lavender                                                |  |

## Operating

| Channel | LED  | Value           | Function                                                           |  |
|---------|------|-----------------|--------------------------------------------------------------------|--|
|         |      | 078085          | Mauve                                                              |  |
|         |      | 086093          | Magenta                                                            |  |
|         |      | 094101          | Pink                                                               |  |
|         |      | 102109          | Warm white                                                         |  |
|         |      | 110117          | White                                                              |  |
|         |      | 118125          | Cold white                                                         |  |
|         |      | 126127          | Colour change                                                      |  |
|         |      | 128192          | Colour change from colour 1 to colour 12, speed increasing         |  |
|         |      | 193255          | Gradual colour change from colour 1 to colour 12, speed increasing |  |
| 7       | Wash | Dimmer patterns |                                                                    |  |
|         |      | 000010          | No function                                                        |  |
|         |      | 011025          | Pattern 1                                                          |  |
|         |      | 026040          | Pattern 2                                                          |  |
|         |      | 041055          | Pattern 3                                                          |  |
|         |      | 056070          | Pattern 4                                                          |  |
|         |      | 071085          | Pattern 5                                                          |  |
|         |      | 086100          | Pattern 6                                                          |  |
|         |      | 101115          | Pattern 7                                                          |  |
|         |      | 116130          | Pattern 8                                                          |  |
|         |      | 131145          | Pattern 9                                                          |  |
|         |      | 146160          | Pattern 10                                                         |  |
|         |      | 161175          | Pattern 11                                                         |  |
|         |      | 176190          | Pattern 12                                                         |  |
|         |      | 191205          | Pattern 13                                                         |  |
|         |      | 206220          | Pattern 14                                                         |  |
|         |      | 221235          | Pattern 15                                                         |  |
|         |      | 236250          | Pattern 16                                                         |  |
|         |      | 251255          | No function                                                        |  |
| 8       | Wash | Running spee    | ed dimmer patterns                                                 |  |
|         |      | 000255          | Change, increasing speed                                           |  |
| 9       | Wash | 000255          | Dimmer, segment 1 (0 % to 100 %)                                   |  |
| 10      | Wash | 000255          | Intensity red, segment 1 (0 % to 100 %)                            |  |
| 11      | Wash | 000255          | Intensity green, segment 1 (0 % to 100 %)                          |  |
| 12      | Wash | 000255          | Intensity blue, segment 1 (0 % to 100 %)                           |  |
| 13      | Wash | 000255          | Intensity white, segment 1 (0 % to 100 %)                          |  |
|         |      |                 |                                                                    |  |

## Operating

| Channel | LED  | Value  | Function                                   |
|---------|------|--------|--------------------------------------------|
| 64      | Wash |        | Dimmer, segment 12 (0 % to 100 %)          |
| 65      | Wash | 000255 | Intensity red, segment 12 (0 % to 100 %)   |
| 66      | Wash | 000255 | Intensity green, segment 12 (0 % to 100 %) |
| 67      | Wash | 000255 | Intensity blue, segment 12 (0 % to 100 %)  |
| 68      | Wash | 000255 | Intensity white, segment 12 (0 % to 100 %) |

#### **LED** segments

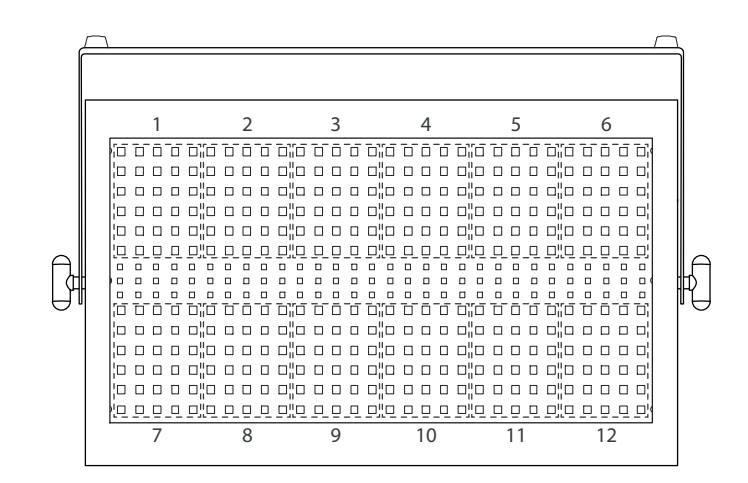

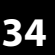

## 8 Technical specifications

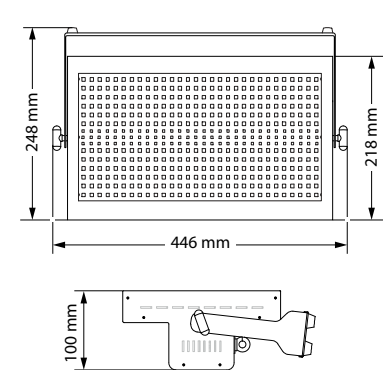

| Light source                         | 90 × CW LED SMD 3535, 1 W (Strobe)                  |                                         |  |
|--------------------------------------|-----------------------------------------------------|-----------------------------------------|--|
|                                      | $360 \times \text{RGBW}$ LED SMD 5050, 0.3 W (Wash) |                                         |  |
| Properties of the CW LEDs            | Colour temperature                                  | 8000 K                                  |  |
| SMD 3535                             | Colour rendering index                              | CRI >70                                 |  |
| Optical properties                   | Beam angle                                          | 120°                                    |  |
| Control                              | DMX, buttons and displa                             | y on the unit                           |  |
| Number of DMX channels               | 3, 6, 12, 16, 56 or 68                              |                                         |  |
| Input connections                    | Voltage supply                                      | Lockable input socket<br>(Power Twist)  |  |
|                                      | DMX control                                         | XLR chassis plug, 3-pin                 |  |
|                                      |                                                     | XLR chassis plug, 5-pin                 |  |
| Output connections                   | Power supply for fur-<br>ther devices               | Lockable output socket<br>(Power Twist) |  |
|                                      | DMX control                                         | XLR chassis socket, 3-pin               |  |
|                                      |                                                     | XLR chassis socket, 5-pin               |  |
| Power consumption                    | 250 W                                               |                                         |  |
| Operating supply voltage             | 100 - 240 V ~ 50/60 Hz                              |                                         |  |
| Fuse                                 | 5 mm × 20 mm, 2 A, 250 V, fast-acting               |                                         |  |
| Flash rate                           | 0 Hz20 Hz                                           |                                         |  |
| Protection class                     | IP20                                                |                                         |  |
| Mounting options                     | hanging, standing                                   |                                         |  |
| Dimensions (W $\times$ H $\times$ D) | 446 mm $\times$ 248 mm $\times$ 100 mm              |                                         |  |
| Weight                               | 5.5 kg                                              |                                         |  |
| Ambient conditions                   | Temperature range                                   | 0 °C40 °C                               |  |
|                                      | Relative humidity                                   | 20 %…80 %<br>(non-condensing)           |  |

### **Further information**

| Colour mixture | white |
|----------------|-------|
| Housing        | Metal |
| Cooling        | Fan   |
| Colour         | Black |

## 9 Plug and connection assignment

#### Introduction

**DMX connections** 

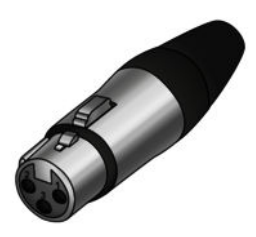

**DMX connections** 

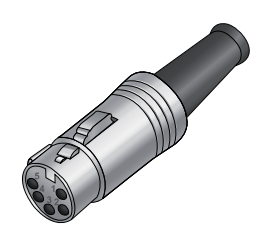

This chapter will help you select the right cables and plugs to connect your valuable equipment so that a perfect light experience is guaranteed.

Please take our tips, because especially in 'Sound & Light' caution is indicated: Even if a plug fits into a socket, the result of an incorrect connection may be a destroyed DMX controller, a short circuit or 'just' a not working light show!

The unit offers a 3-pin XLR socket for DMX output and a 3-pin XLR plug for DMX input. Please refer to the drawing and table below for the pin assignment of a suitable XLR plug.

| Pin | Configuration                         |
|-----|---------------------------------------|
| 1   | Ground, shielding                     |
| 2   | Signal inverted (DMX–, 'cold signal') |
| 3   | Signal (DMX+, 'hot signal')           |

A five-pin XLR socket serves as DMX output, a five-pin XLR plug serves as DMX input. The drawing below and the table show the pin assignment of a matching coupling.

| Pin | Assignment                        |
|-----|-----------------------------------|
| 1   | Ground (shielding)                |
| 2   | Signal inverted (DMX–, 'cold')    |
| 3   | Signal (DMX+, 'hot')              |
| 4   | unused / second connection (DMX–) |
| 5   | unused / second connection (DMX+) |

## 10 Troubleshooting

## NOTICE!

Possible data transmission errors

For error-free operation make use of dedicated DMX cables and do not use ordinary microphone cables.

Never connect the DMX input or output to audio devices such as mixers or amplifiers.

In the following we list a few common problems that may occur during operation. We give you some suggestions for easy troubleshooting:

| Symptom                              | Remedy                                                                                                    |
|--------------------------------------|----------------------------------------------------------------------------------------------------|
| The unit does not work, no           | 1. Check the mains connection and the main fuse.                                                                                                    |
| light, the display is dark           | 2. Check the settings in manual mode.                                                                                                    |
| No response to the<br>DMX controller | 1. Check whether the DMX controller is switched on. Check the DMX connectors and cables for proper connection.                                        |
|                                      | 2. Check the address settings and the DMX polarity.                                                                                                   |
|                                      | 3. Try using another DMX controller.                                                                                                    |
|                                      | 4. Check whether the DMX cables run near or par-<br>allel to high-voltage cables that may cause<br>damage or interference to a DMX interface circuit. |

If the procedures recommended above do not succeed, please contact our Service Center. You can find the contact information at <u>www.thomann.de</u>.

## 11 Cleaning

**Device components** 

Clean the device components that are accessible from the outside regularly. The cleaning frequency depends on the operating environment: damp, smoky or particularly dirty environments can cause greater accumulation of dirt on the device components.

- Clean with a dry soft cloth.
- Stubborn dirt can be removed with a slightly dampened cloth.
- Never use solvents or alcohol for cleaning.

## 12 Protecting the environment

Disposal of the packaging material

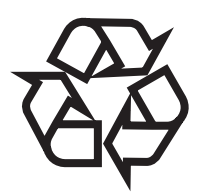

Disposal of your old device

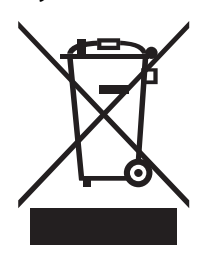

For the transport and protective packaging, environmentally friendly materials have been chosen that can be supplied to normal recycling.

Ensure that plastic bags, packaging, etc. are properly disposed of.

Do not just dispose of these materials with your normal household waste, but make sure that they are collected for recycling. Please follow the notes and markings on the packaging.

This product is subject to the European Waste Electrical and Electronic Equipment Directive (WEEE) in its currently valid version. Do not dispose with your normal household waste.

Dispose of this device through an approved waste disposal firm or through your local waste facility. When discarding the device, comply with the rules and regulations that apply in your country. If in doubt, consult your local waste disposal facility.

Notes

Notes